# myguide

How to Add Role, Country and City for Guide Segmentation

myguide.org

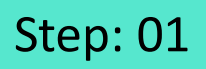

Enter your credentials, select the reCAPTCHA and login with MyGuide

|                                                                                          | DUNITORD - |
|------------------------------------------------------------------------------------------|------------|
| I'm not a robot                                                                          |            |
| Copyright © 2018 - MyGuide by EdCast Need any help, please mail us at support@edcast.com | ۲          |

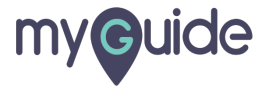

### Step: 02

## Role, City and Country are mandatory fields for Guide Segmentation

| my <b>g</b> uide |                                                                    | DOWNLOAD 🧕 Deeksha                                         |
|------------------|--------------------------------------------------------------------|------------------------------------------------------------|
| G Home           | ℬ Home > Dashboard                                                 |                                                            |
| Organization     | Dashboard                                                          |                                                            |
| Applications     |                                                                    | 1                                                          |
| A Users          | Organization Applications Users                                    | Domains                                                    |
| Domains          | Role, City and Country are mandatory fields for Guide Segmentation |                                                            |
|                  | Copyright © 2019 - MyGuide by EdCast                               | Need any help, please mail us at <b>support@edcast.com</b> |

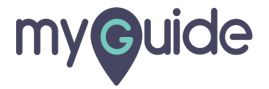

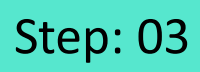

Click on "Organization"

| mv <b>@</b> uide |                                      | DOWNI 040 Produkta                                  |
|------------------|--------------------------------------|-----------------------------------------------------|
|                  |                                      | DOWNLOAD                                            |
| ි Home           | Be Home > Dashboard                  |                                                     |
| A Organization   |                                      |                                                     |
| Applications     |                                      | 1                                                   |
| Q Users          | Organization Applications Users      | Domains                                             |
| Domains          |                                      |                                                     |
|                  |                                      |                                                     |
|                  |                                      |                                                     |
|                  |                                      |                                                     |
|                  |                                      |                                                     |
|                  |                                      |                                                     |
|                  |                                      |                                                     |
|                  |                                      |                                                     |
|                  | Copyright © 2019 - MyGuide by EdCast | Need any help, please mail us at support@edcast.com |
|                  |                                      |                                                     |

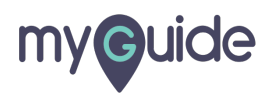

Step: 04

Click on "Role"

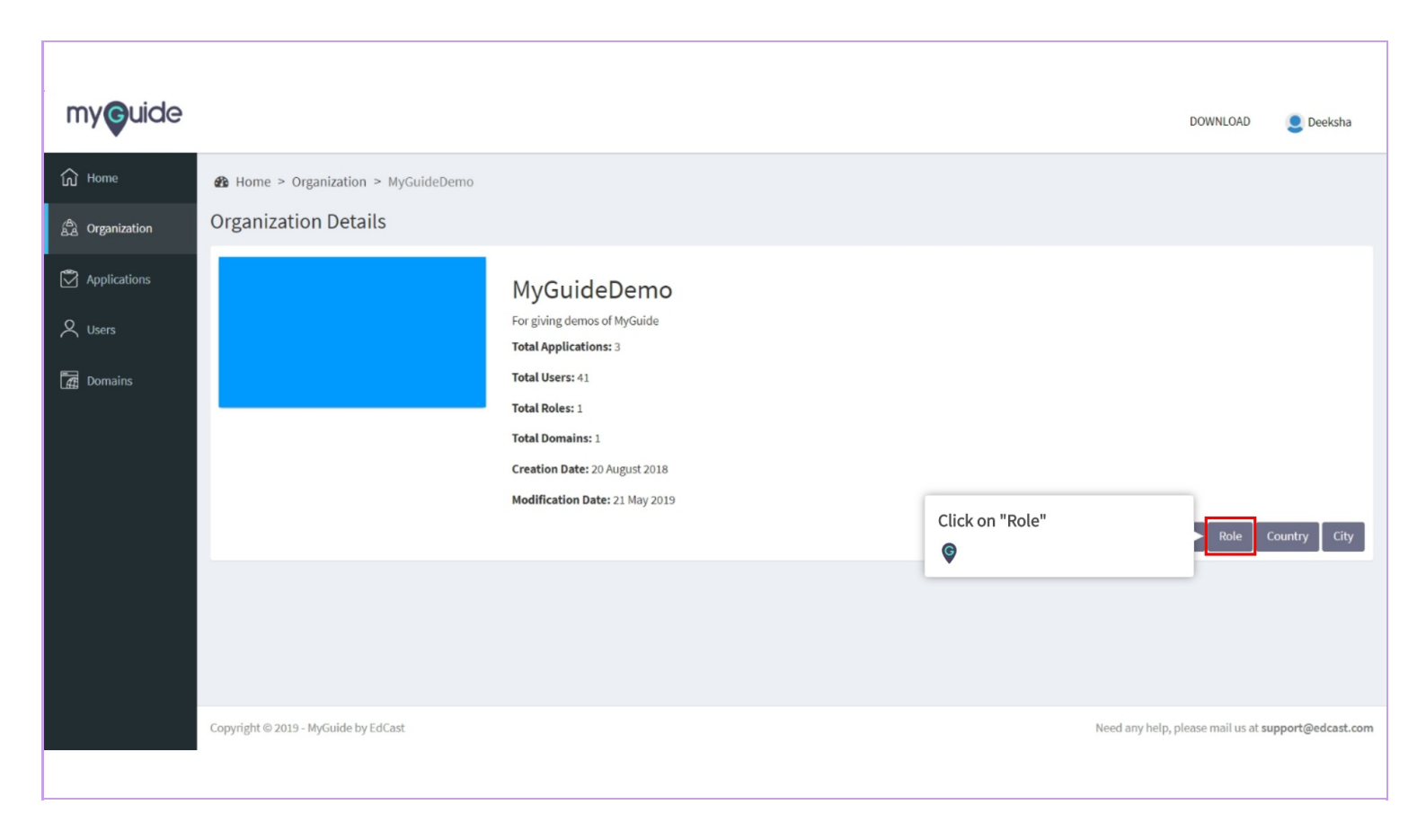

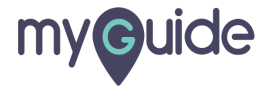

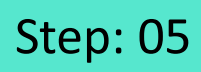

Click on "Add Roles"

| my <b>g</b> uide |        |                          |             |                 |                  |                      | DOWNLOAD       | ) 👤 Deeksha           |
|------------------|--------|--------------------------|-------------|-----------------|------------------|----------------------|----------------|-----------------------|
| ப் Home          | BB H   | lome > Organization      | n > Role    |                 |                  |                      |                |                       |
| යි Organization  | Role   | е                        |             |                 |                  |                      |                |                       |
| Applications     |        |                          |             |                 |                  | Click on "Add Roles" |                | 🛱 Add Role            |
| 🗙 Users          |        | TITLE                    | DESCRIPTION | CREATION DATE   | MODIFICATION DAT | ТЕ                   | ACTION         |                       |
| Domains          |        | Default                  | Default     | 17 October 2018 | 17 October 2018  |                      | <b>e</b>       |                       |
|                  | Sh     | howing 1-10              |             |                 |                  |                      |                | « 1 »                 |
|                  |        |                          |             |                 |                  |                      |                |                       |
|                  |        |                          |             |                 |                  |                      |                |                       |
|                  |        |                          |             |                 |                  |                      |                |                       |
|                  |        |                          |             |                 |                  |                      |                |                       |
|                  | Copyri | ight © 2019 - MyGuide by | y EdCast    |                 |                  | Need any help,       | please mail us | at support@edcast.com |

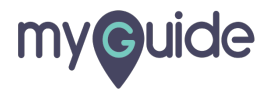

#### Enter your organization user role title and description here

| my <b>g</b> uide |                                      |                                                                 | DOWNLOAD                      | <b>e</b> Deeksha  |
|------------------|--------------------------------------|-----------------------------------------------------------------|-------------------------------|-------------------|
| பி Home          | ♣ Home > Organization > Role > Add   |                                                                 |                               |                   |
| A Organization   | Organization User Role               |                                                                 |                               |                   |
| Applications     | Title*                               | Title                                                           |                               |                   |
| A Users          | Description *                        | Description                                                     |                               |                   |
| Domains          |                                      | Enter organization user role title<br>and description here<br>© |                               |                   |
|                  | Copyright © 2019 - MyGuide by EdCast | Need any help                                                   | , please mail us at <b>su</b> | ipport@edcast.com |
|                  |                                      |                                                                 |                               |                   |

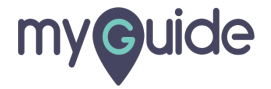

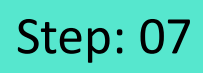

Click on "Save"

| my <b>G</b> uide |                                      |         | DOWNI OAD                                 | Dooksha         |
|------------------|--------------------------------------|---------|-------------------------------------------|-----------------|
|                  |                                      |         | DownLond                                  | Ucersita        |
| ப் Home          | Home > Organization > Role > Add     |         |                                           |                 |
| A Organization   | Organization User Role               |         |                                           |                 |
| Applications     | Title *                              | Manager |                                           |                 |
| <b>A</b> Users   | Description *                        | Manage  |                                           | _               |
| 🚰 Domains        |                                      | Save    | Click on "Save"                           |                 |
|                  |                                      |         |                                           |                 |
|                  |                                      |         |                                           |                 |
|                  |                                      |         |                                           |                 |
|                  |                                      |         |                                           |                 |
|                  |                                      |         |                                           |                 |
|                  |                                      |         |                                           |                 |
|                  | Copyright © 2019 - MyGuide by EdCast | Ne      | ed any help, please mail us at <b>sup</b> | port@edcast.com |
|                  |                                      |         |                                           |                 |

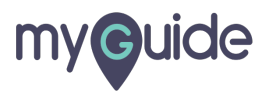

Here you can add all the roles of your organization whom you want to give access to guides

| my <b>g</b> uide |                            |             |                                   |                   | DOWNLOAD                                     | S Deeksha       |
|------------------|----------------------------|-------------|-----------------------------------|-------------------|----------------------------------------------|-----------------|
| රි Home          | 🍪 Home > Organizati        | on > Role   |                                   |                   |                                              |                 |
| A Organization   | Role                       |             |                                   |                   |                                              |                 |
| Applications     |                            |             |                                   |                   | Search Q                                     | n Add Role      |
| Q Users          | TITLE                      | DESCRIPTION | CREATION DATE                     | MODIFICATION DATE | ACTION                                       |                 |
| Domains          | Default                    | Default     | Here you can add all the roles of | 17 October 2018   | <b>e</b>                                     |                 |
|                  | Showing 1-10               |             | want to give access to guides     |                   | «                                            | : 1 >>          |
|                  |                            |             |                                   |                   |                                              |                 |
|                  | Copyright © 2019 - MyGuide | by EdCast   |                                   |                   | Need any help, please mail us at <b>supp</b> | port@edcast.com |

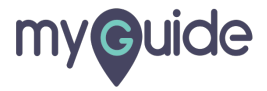

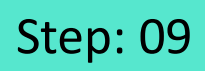

Go back to organization section and click on "Country"

| my <b>g</b> uide                                                                                                    |                                                        |                                                                                                    | DOWNLO                                                    | AD Deeksha               |
|----------------------------------------------------------------------------------------------------|--------------------------------------------------------|----------------------------------------------------------------------------------------------------|-----------------------------------------------------------|--------------------------|
| Image: Comparization     Image: Comparization     Image: Comparization <th>Home &gt; Organization &gt; MyGuideDemo Organization Details</th> <th>MyGuideDemo<br/>For giving demos of MyGuide<br/>Total Applications: 3<br/>Total Users: 41<br/>Total Roles: 1<br/>Total Domains: 1<br/>Creation Date: 20 August 2018<br/>Modification Date: 21 May 2019</th> <th>Go back to organization section<br/>and click on "Country"</th> <th>Country City</th> | Home > Organization > MyGuideDemo Organization Details | MyGuideDemo<br>For giving demos of MyGuide<br>Total Applications: 3<br>Total Users: 41<br>Total Roles: 1<br>Total Domains: 1<br>Creation Date: 20 August 2018<br>Modification Date: 21 May 2019 | Go back to organization section<br>and click on "Country" | Country City             |
|                                                                                                    | Copyright © 2019 - MyGuide by EdCast                   |                                                                                                    | Need any help, please mail                                | us at support@edcast.com |

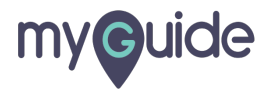

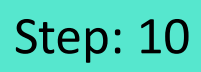

Click on "Add Country"

| my <b>g</b> uide |                                      |               |                   |                        | DOWNLOAD 🧕 Deeksha                          |
|------------------|--------------------------------------|---------------|-------------------|------------------------|---------------------------------------------|
| යි Home          | Home > Organization > Court          | ntry          |                   |                        |                                             |
| යි. Organization | Country                              |               |                   |                        | _                                           |
| Applications     |                                      |               |                   | Click on "Add Country" | Add Country                                 |
| X Users          | NAME                                 | CREATION DATE | MODIFICATION DATE |                        |                                             |
| 🛃 Domains        | Showing 1-10                         |               |                   |                        | ≪ 1 ≫                                       |
|                  |                                      |               |                   |                        |                                             |
|                  |                                      |               |                   |                        |                                             |
|                  |                                      |               |                   |                        |                                             |
|                  |                                      |               |                   |                        |                                             |
|                  | Copyright © 2019 - MyGuide by EdCast |               |                   | Need any help, p       | ilease mail us at <b>support@edcast.com</b> |

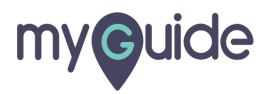

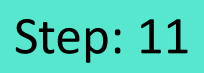

Enter "Country Name"

| my <b>g</b> uide |                                      |                      |             | DOWNLOAD                         | <b>e</b> Deeksha |
|------------------|--------------------------------------|----------------------|-------------|----------------------------------|------------------|
| G Home           | Home > Organization > Country > Add  |                      |             |                                  |                  |
| තී Organization  | Add Country<br>Name                  | Country Name         |             | 1                                |                  |
| X Users          |                                      | Enter "Country Name" | Save Cancel | ĺ                                |                  |
| Tag Domains      |                                      |                      |             |                                  |                  |
|                  |                                      |                      |             |                                  |                  |
|                  |                                      |                      |             |                                  |                  |
|                  |                                      |                      |             |                                  |                  |
|                  |                                      |                      |             |                                  |                  |
|                  | Copyright © 2019 - MyGuide by EdCast |                      | Need any h  | elp, please mail us at <b>su</b> | pport@edcast.com |

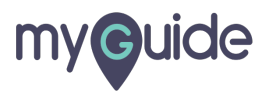

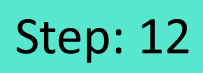

Click on "Save"

| my <b>g</b> uide |                                       |    | DOWNLOAD 😍 Deeksha                                         |
|------------------|---------------------------------------|----|------------------------------------------------------------|
| பி Home          | ℬ Home > Organization > Country > Add |    |                                                            |
| යි. Organization | Add Country                           |    |                                                            |
| Applications     | Name                                  | US |                                                            |
| Q Users          |                                       |    | Save Click on "Save"                                       |
| Domains          |                                       |    | •                                                          |
|                  |                                       |    |                                                            |
|                  |                                       |    |                                                            |
|                  |                                       |    |                                                            |
|                  |                                       |    |                                                            |
|                  |                                       |    |                                                            |
|                  |                                       |    |                                                            |
|                  | Copyright © 2019 - MyGuide by EdCast  |    | Need any help, please mail us at <b>support@edcast.com</b> |
|                  |                                       |    |                                                            |

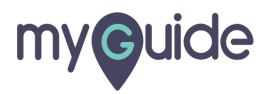

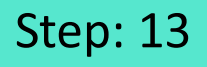

Here you will add all the country name of your organization whom you want to give access to guides

| my <b>g</b> uide |                            |               |                                                                  | DOWNLOAD 🧕 Deeksha                                       |     |
|------------------|----------------------------|---------------|------------------------------------------------------------------|----------------------------------------------------------|-----|
| යි Home          | 鍲 Home > Organizatio       | on > Country  |                                                                  |                                                          |     |
| A Organization   | Country                    |               |                                                                  |                                                          |     |
| Applications     |                            |               |                                                                  | Add Country                                              |     |
| A Users          | NAME                       | CREATION DATE | MODIFICATION                                                     | IDATE                                                    |     |
| Domains          | US                         | 22 May 2019   | Here you will add all the country                                | <b>a</b>                                                 |     |
| L∰ Domains       | Showing 1-10               |               | name of your organization whom you want to give access of guides | « 1 »                                                    |     |
|                  |                            |               |                                                                  |                                                          |     |
|                  |                            |               |                                                                  |                                                          |     |
|                  |                            |               |                                                                  |                                                          |     |
|                  |                            |               |                                                                  |                                                          |     |
|                  | Copyright © 2019 - MyGuide | by EdCast     |                                                                  | Need any help, please mail us at <b>support@edcast.c</b> | :om |

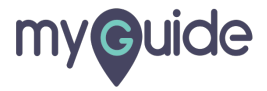

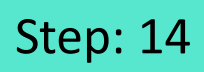

Go back to organization section and click on "City"

| my <b>g</b> uide                                                                                                    |                                                              |                                                                                                    |     | DOWNLOAD                                               | <b>Q</b> Deeksha        |
|----------------------------------------------------------------------------------------------------|--------------------------------------------------------------|----------------------------------------------------------------------------------------------------|-----|--------------------------------------------------------|-------------------------|
| Image: Comparisation     Image: Comparisation     Image: Comparisation <th>Be Home &gt; Organization &gt; MyGuideDemo<br/>Organization Details</th> <th>MyGuideDemo<br/>For giving demos of MyGuide<br/>Total Applications: 3<br/>Total Users: 41<br/>Total Roles: 1<br/>Total Domains: 1<br/>Creation Date: 20 August 2018<br/>Modification Date: 21 May 2019</th> <th>Bac</th> <th>Go back to organization section<br/>and click on "City"</th> <th>City</th> | Be Home > Organization > MyGuideDemo<br>Organization Details | MyGuideDemo<br>For giving demos of MyGuide<br>Total Applications: 3<br>Total Users: 41<br>Total Roles: 1<br>Total Domains: 1<br>Creation Date: 20 August 2018<br>Modification Date: 21 May 2019 | Bac | Go back to organization section<br>and click on "City" | City                    |
|                                                                                                    | Copyright © 2019 - MyGuide by EdCast                         |                                                                                                    |     | Need any help, please mail us at <b>sup</b> p          | port@edcast.com         |
|                                                                                                    | each where each whenever of record                           |                                                                                                    |     | recording recept product man as a caupy                | er og er en anderer mil |

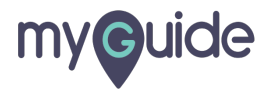

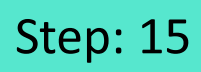

Click on "Add City"

| my <b>g</b> uide |                                      |               |                   |                     | DOWNLOAD 🧕 Deek                         | ksha    |
|------------------|--------------------------------------|---------------|-------------------|---------------------|-----------------------------------------|---------|
| G Home           | Home > Organization > City           |               |                   |                     |                                         |         |
| යි Organization  | City                                 |               |                   |                     |                                         |         |
| Applications     |                                      |               |                   | Click on "Add City" | Add C                                   | lity    |
| Q Users          | NAME                                 | CREATION DATE | MODIFICATION DATE |                     |                                         |         |
| Domains          | Showing 1-10                         |               |                   |                     | « 1                                     | >       |
|                  |                                      |               |                   |                     |                                         |         |
|                  |                                      |               |                   |                     |                                         |         |
|                  |                                      |               |                   |                     |                                         |         |
|                  |                                      |               |                   |                     |                                         |         |
|                  |                                      |               |                   |                     |                                         |         |
|                  | Copyright © 2019 - MyGuide by EdCast |               |                   | Need any hel        | p, please mail us at <b>support@edc</b> | ast.com |
|                  |                                      |               |                   |                     |                                         |         |

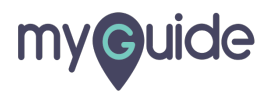

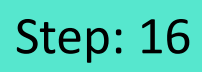

Enter "City Name"

| myQuida        |                                      |                |                             |                  |
|----------------|--------------------------------------|----------------|-----------------------------|------------------|
|                |                                      |                | DOWNLOAD                    | 2 Deeksha        |
| பி Home        | ♣ Home > Organization > City > Add   |                |                             |                  |
| 🛱 Organization | Add City                             |                |                             |                  |
| Applications   | Enter "City Name"                    | City Name      |                             |                  |
| Q Users        | •                                    | Save           |                             |                  |
| Domains        |                                      |                |                             |                  |
|                |                                      |                |                             |                  |
|                |                                      |                |                             |                  |
|                |                                      |                |                             |                  |
|                |                                      |                |                             |                  |
|                |                                      |                |                             |                  |
|                |                                      |                |                             |                  |
|                | Copyright © 2019 - MyGuide by EdCast | Need any help, | please mail us at <b>su</b> | oport@edcast.com |
|                |                                      |                |                             |                  |

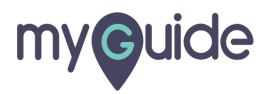

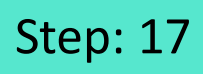

Click on "Save"

| myQuida        |                                      |    |            |                  |                       |                 |
|----------------|--------------------------------------|----|------------|------------------|-----------------------|-----------------|
|                |                                      |    |            |                  | DOWNLOAD              | Deeksha         |
| பி Home        | Home > Organization > City > Add     |    |            |                  |                       |                 |
| A Organization | Add City                             |    |            |                  |                       |                 |
| Applications   | Na                                   | me | California |                  |                       |                 |
| A Users        |                                      |    |            | Save Click of    | n "Save"              |                 |
| Domains        |                                      |    |            |                  |                       |                 |
|                |                                      |    |            |                  |                       |                 |
|                |                                      |    |            |                  |                       |                 |
|                |                                      |    |            |                  |                       |                 |
|                |                                      |    |            |                  |                       |                 |
|                |                                      |    |            |                  |                       |                 |
|                |                                      |    |            |                  |                       |                 |
|                | Convright @ 2019 - MyGuide hy EdCast |    |            | Need any bein    | nlease mail us at sun | port@edcast.com |
|                | only up a rora - ultimor of roran    |    |            | inclusion y netp | production to deaup   | Porteroution    |
|                |                                      |    |            |                  |                       |                 |

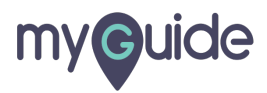

Here you will add all the city name of your organization whom you want to give access to guides

| my <b>g</b> uide |                                      |                                                                                       |                   | DOWNLOAD 🜔 Deeksha                                         |
|------------------|--------------------------------------|---------------------------------------------------------------------------------------|-------------------|------------------------------------------------------------|
| ப் Home          | 🚯 Home > Organization > City         |                                                                                       |                   |                                                            |
| සී Organization  | City                                 |                                                                                       |                   |                                                            |
| Applications     |                                      |                                                                                       |                   | Add City                                                   |
| Q Users          | NAME                                 | CREATION                                                                              | MODIFICATION DATE |                                                            |
| Domains          | California                           | <sup>22 May 20</sup> Here you will add all the city<br>name of your organization whom | 22 May 2019       | <u>ش</u>                                                   |
|                  | Showing 1-10                         | you want to give access to guides                                                     |                   | « 1 »                                                      |
|                  |                                      |                                                                                       |                   |                                                            |
|                  | Copyright © 2019 - MyGuide by EdCast |                                                                                       |                   | Need any help, please mail us at <b>support@edcast.com</b> |

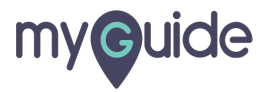

Step: 19

After login with SSO, the user will see guides based on their role, city, and country

| my <b>g</b> uide |                                      |                                                                                                    | DOWNLOAD 🔮 Deeksha                                         |
|------------------|--------------------------------------|----------------------------------------------------------------------------------------------------|------------------------------------------------------------|
| බ Home           | Home > Organization > MyGuideDemo    |                                                                                                    |                                                            |
| සී Organization  | Organization Details                 |                                                                                                    |                                                            |
| Applications     |                                      | MyGuideDemo<br>For giving demos of MyGuide<br>Total Applications: 3                                                                                                    |                                                            |
| Ē∰ Domains       |                                      | Total Users   After login with SSO, the user will     Total Roles   see guides based on their role, city, and country     Total Doma   Image: Creation Date: 21 May 2019     Modification Date: 21 May 2019   Back | APIs & Services Edit Role Country City                     |
|                  |                                      |                                                                                                    |                                                            |
|                  | Copyright © 2019 - MyGuide by EdCast |                                                                                                    | Need any help, please mail us at <b>support@edcast.com</b> |

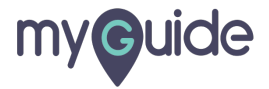

## **Thank You!**

myguide.org

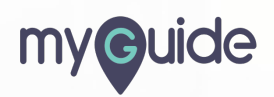